You can find courses/events in the Courses, Events & Resources page. More information on filtering can be found here: <u>About - Diocese of Salisbury Learning</u> <u>Hub</u>

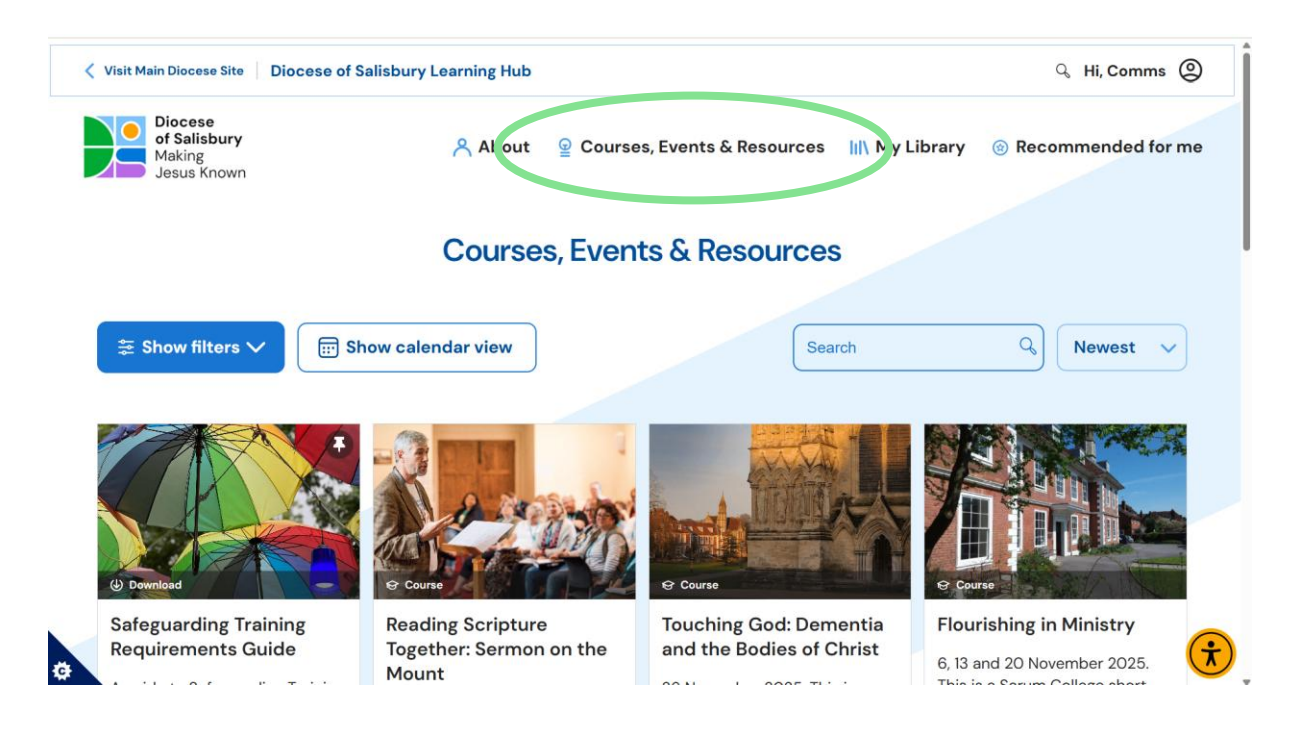

2. Click on the course/event to read more information and to book. All courses/events will look similar to this. Use the scroll bar to scroll down the page.

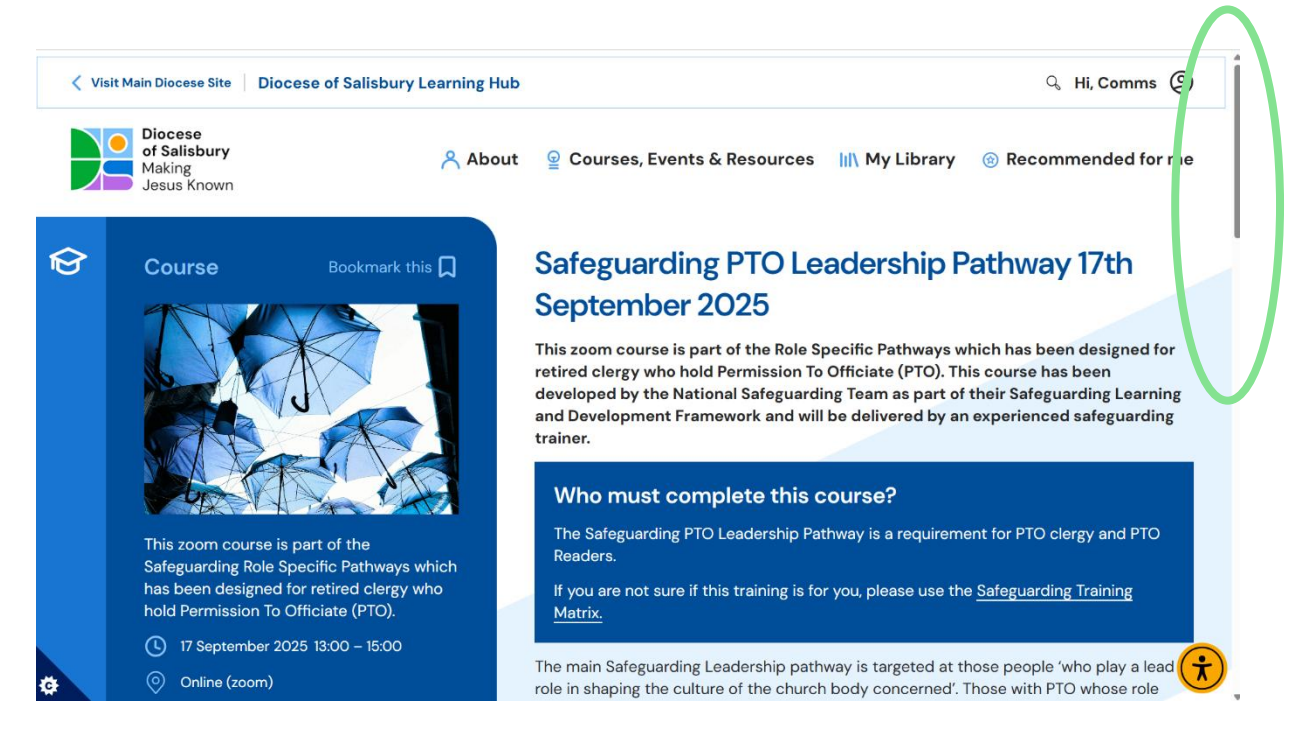

3. Click on the golden yellow register button, it will go light yellow as shown below when clicked upon.

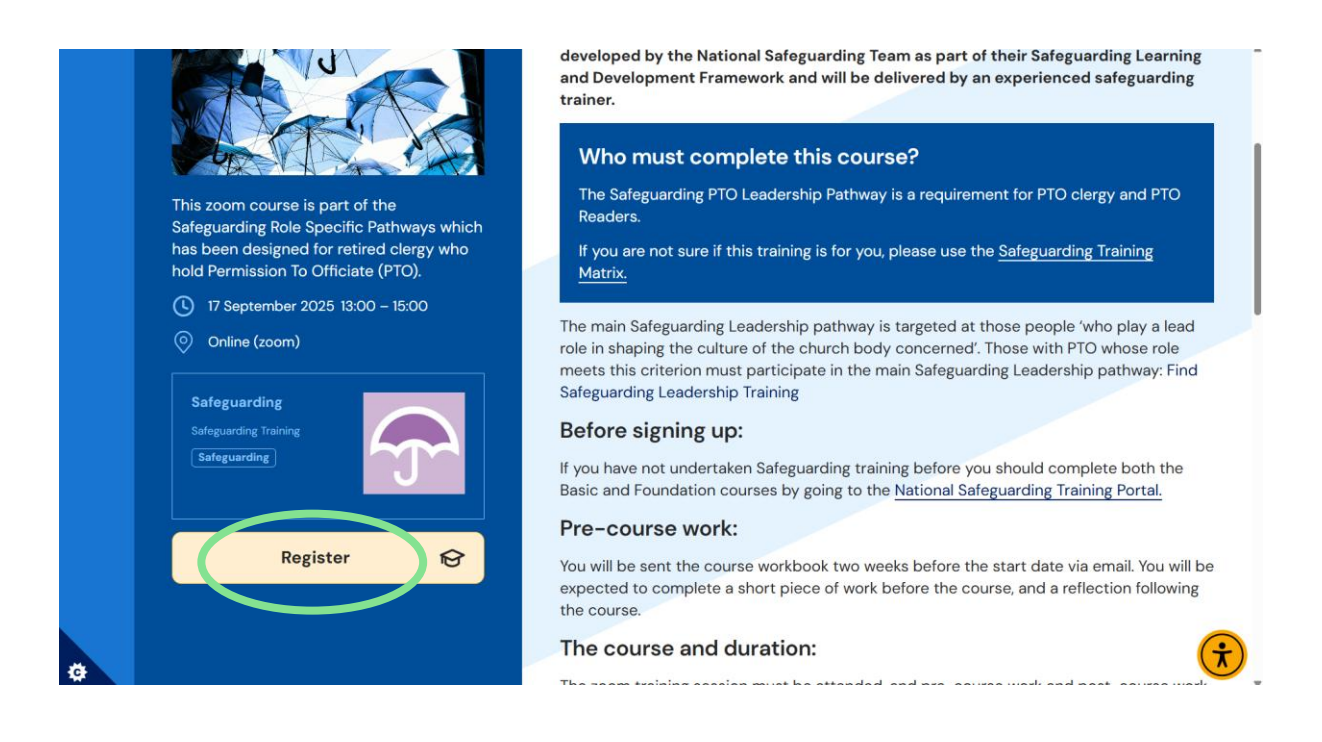

4. If there is no cost or further information required, your booking will be confirmed immediately, and you will be presented with a similar screen to below.

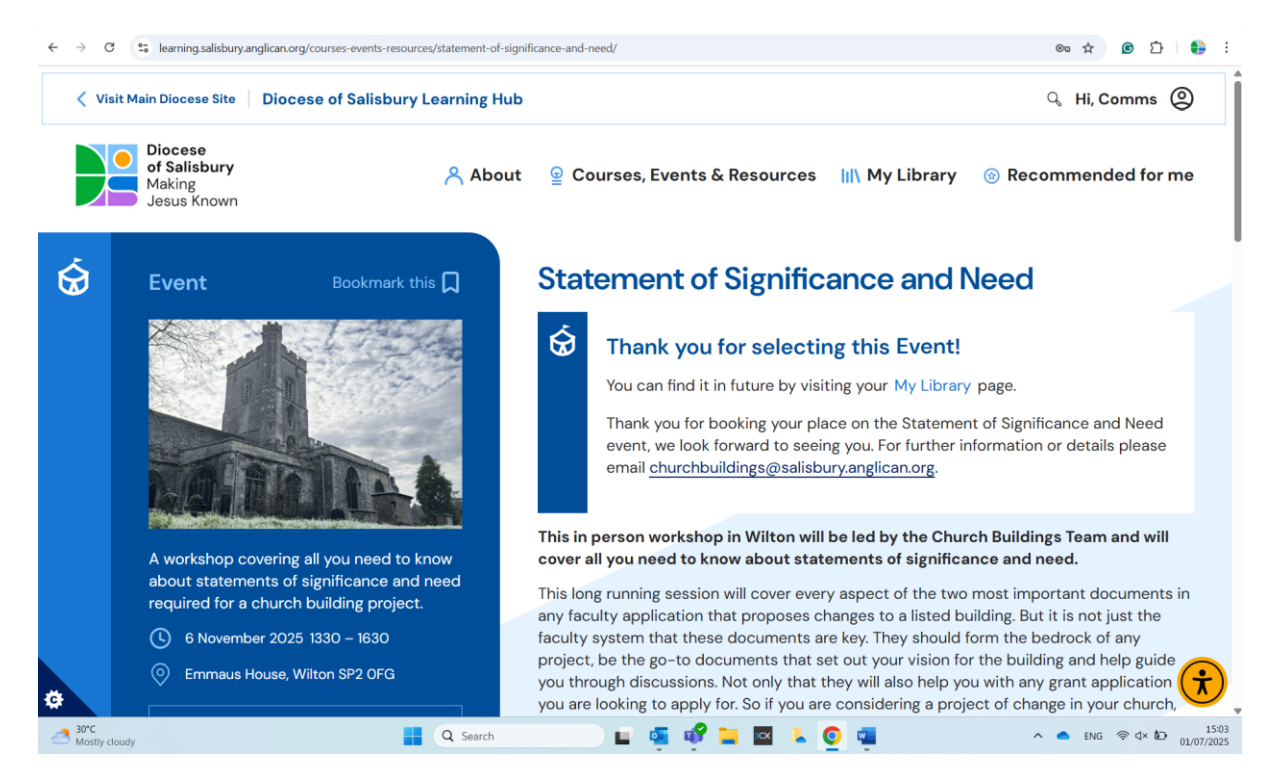

5. For some courses, you may be asked for additional information. If so, fill in the boxes below by clicking on them.

| J.J.                                                                       | developed by the National Safeguar<br>and Development Framework and w<br>trainer. | ding Team as part of their Safeguarding Learning<br>ill be delivered by an experienced safeguarding |
|----------------------------------------------------------------------------|-----------------------------------------------------------------------------------|----------------------------------------------------------------------------------------------------|
|                                                                            | Additional information                                                            | x<br>se?                                                                                            |
| This zoom course is part of the<br>Safeguarding Role Specific Pathway      | We require a little extra information                                             | r is a requirement for PTO clergy and PTO                                                           |
| has been designed for retired clerg<br>hold Permission To Officiate (PTO). |                                                                                   | please use the <u>Safeguarding Training</u>                                                         |
| <ul> <li>17 September 2025 13:00 – 15:00</li> <li>Online (zoom)</li> </ul> | Rol :*<br>Please select an option                                                 | s targeted at those people 'who play a lead<br>y concerned'. Those with PTO whose role              |
| Safeguarding                                                               | Rok not listed? Tell us why you think you should boo<br>this, ourse.              | hain Safeguarding Leadership pathway: Find                                                          |
| Safeguarding Training Safeguarding                                         |                                                                                   | ning before you should complete both the<br>a National Safeguarding Training Portal.                |
| Register                                                                   | Submit                                                                            | eks before the start date via email. You will be<br>before the course, and a reflection following   |
|                                                                            | The course and duration:                                                          | •                                                                                                   |

6. For these courses, and for courses which include a cost, you will go through a checkout process. Make sure you click "Proceed to checkout" and complete all the steps.

| Diocese<br>of Salisbury<br>Making<br>Jesus Known | 1                                                                                                    | About                             | ♀ Course    | s, Events & Resour | ces III\ My Library       | ③ Recommended for n | ne |
|--------------------------------------------------|----------------------------------------------------------------------------------------------------|-----------------------------------|-------------|--------------------|---------------------------|---------------------|----|
| Cart<br>Safeguarding PTO                         | Leadership Pathway 11th November 2025" has been a                                                            | added to your b                   | asket.      |                    |                           | Continue shoppin    | ng |
| PRODUCT                                          | Safeguarding PTO Leadership Pathway 11th Nc<br>This zoom course is part of the Safeguarding Role Specific Pr | ovember 2025<br>athways which has | 5<br>s been | TOTAL BAS          | KET TOTALS<br>dd a coupon | ~                   |    |
|                                                  | designed<br>Name: Reved John Smith<br>Role: PTO<br>- 1 +<br>Remove.item                                      |                                   |             |                    | otal<br>Proceed to (      | F0.00<br>Checkout   |    |

7. Your booking is confirmed once you have placed your order and you see a screen similar to below saying "Order completed".

|         | Diocese<br>of Salisbury<br>Making<br>Jesus Known                       |                             | About         | Gourses, Events & Resources | Iıl∖ My Library | Recommended for me |
|---------|------------------------------------------------------------------------|-----------------------------|---------------|-----------------------------|-----------------|--------------------|
| C       | Order completed                                                        |                             |               |                             |                 |                    |
| Tł      | hank you. Your order has been fu                                       | ulfilled.                   |               |                             |                 |                    |
| 0<br>34 | <b>rder #:</b><br>480                                                  | <b>Date:</b><br>2 July 2025 |               | <b>Total:</b><br>£0.00      | Email:          |                    |
| 0       | order details                                                          |                             |               |                             |                 |                    |
|         | Product                                                                |                             |               |                             |                 | Total              |
|         | Safeguarding PTO Leadership Path<br>Name: Revd John Smith<br>Role: PTO | way 11th November 202       | 2 <u>5</u> ×1 |                             |                 | £0.00              |
|         | Total:                                                                 |                             |               |                             |                 | £0.00              |
|         |                                                                        |                             |               |                             |                 | 20.00              |

8. You will receive an email which looks like this. If a course/event is free it will appear as £0.00 in your confirmation email, if there is a cost, it will be listed.

Your Diocese of Salisbury Learning Hub order is now complete

| Jesus Known                                                                                                    |                                                                    |               |
|----------------------------------------------------------------------------------------------------|--------------------------------------------------------------------|---------------|
| Thank you for booking                                                                                                    | g with u                                                           | S             |
| Hi Comms,<br>We have finished processing your order.                                                                                                    |                                                                    |               |
| Thank you for booking your place on the Staten<br>Need event, we look forward to seeing you. For<br>details please email <u>churchbuildings@salisbury</u> | nent of Significanc<br>further informatio<br><u>anglican.org</u> . | e and<br>n or |
| [Order #3465] (1 July 2025)                                                                                                    |                                                                    |               |
| Product                                                                                                    | Quantity                                                           | Price         |
| Statement of Significance and Need                                                                                                    | 1                                                                  | £0.00         |
| Subtotal:                                                                                                    |                                                                    | £0.00         |
|                                                                                                    |                                                                    |               |

You have now booked onto the course/event.

Once a course/event is booked onto you can access it from below.

Total:

£0.00

9. You can access all events/courses you have booked on by clicking on 'My library' and scrolling down.

| Diocese<br>of Salisbury<br>Making<br>Jesus Known                                                                                                    | × A        | bout     | ♀ Courses, Even                                         | ts & Resourc's | III\ My Librar | ry 🤄 Recom | mended for rije |  |
|----------------------------------------------------------------------------------------------------|------------|----------|---------------------------------------------------------|----------------|----------------|------------|-----------------|--|
| My Library                                                                                                    |            |          |                                                         |                |                |            |                 |  |
|                                                                                                    |            |          |                                                         |                |                |            |                 |  |
|                                                                                                    |            |          |                                                         |                |                |            |                 |  |
| My Library Payme                                                                                                    | nt methods | Edit Acc | count Details                                           | Change Passv   | vord           |            |                 |  |
| My Library Payme<br>My topics of interest                                                                                                    | nt methods | Edit Acc | count Details                                           | Change Passv   | vord           |            |                 |  |
| My Library Payme<br>My topics of interest<br>Choose some topics that you ar<br>with, as these will tailor the cont                                  | nt methods | Edit Acc | count Details<br>se about 3-4 to beg<br><u>Me</u> page. | Change Passv   | vord           |            |                 |  |
| My Library Payme<br>My topics of interest<br>Choose some topics that you ar<br>with, as these will tailor the cont<br>Safeguarding + Safeguarding 1 | nt methods | Edit Acc | count Details<br>se about 3-4 to beg<br><u>Me</u> page. | Change Passv   | vord           |            |                 |  |
| My Library Payme<br>My topics of interest<br>Choose some topics that you ar<br>with, as these will tailor the cont<br>Safeguarding + Safeguarding 1 | nt methods | Edit Acc | count Details<br>se about 3-4 to beg<br><u>Me</u> page. | Change Passv   | vord           |            |                 |  |

10. Click on the title or small blue arrow on My courses or My events to find the courses you've booked on for. As you can see, 'My events' has a number 1 in blue, this means you are booked onto one event.

| Working for Justice + Racial Justice + Accessibility and Inclusion |   |
|--------------------------------------------------------------------|---|
| • My courses Go o courses I have started                           | ~ |
| My events Find events I have registered for                        | ~ |

11. To cancel your place at an course/event, find it under My courses/events, by clicking on the blue arrow.

| ~ | $\square$ |
|---|-----------|
| ~ |           |
|   | v         |

| My courses Go to courses I have started                                                                                                    | ~ |
|----------------------------------------------------------------------------------------------------|---|
| Image: A state of the state of the state | ^ |
| My Compulsory Training Go to my compulsory training                                                                                                    | ~ |

## 12. Click on the photo/title of your course/event.

## 13. This page will appear, scroll down.

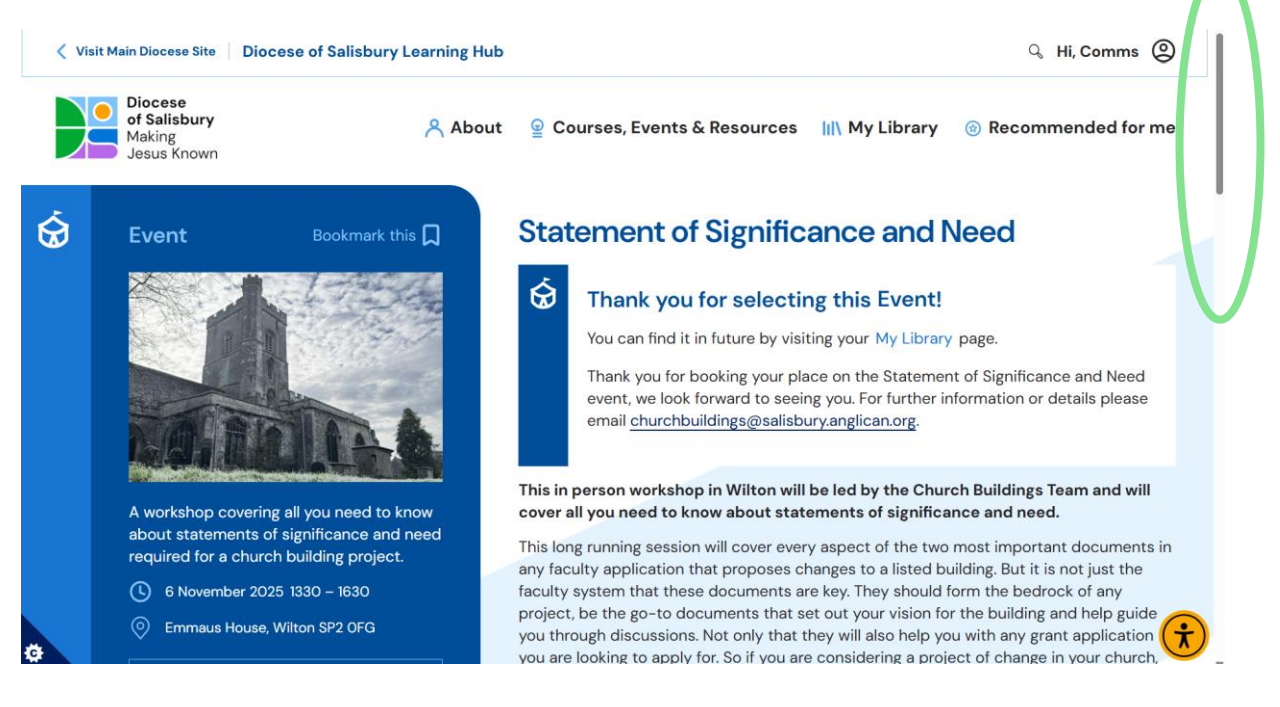

14. Click on 'cancel item', listed under the yellow icon.

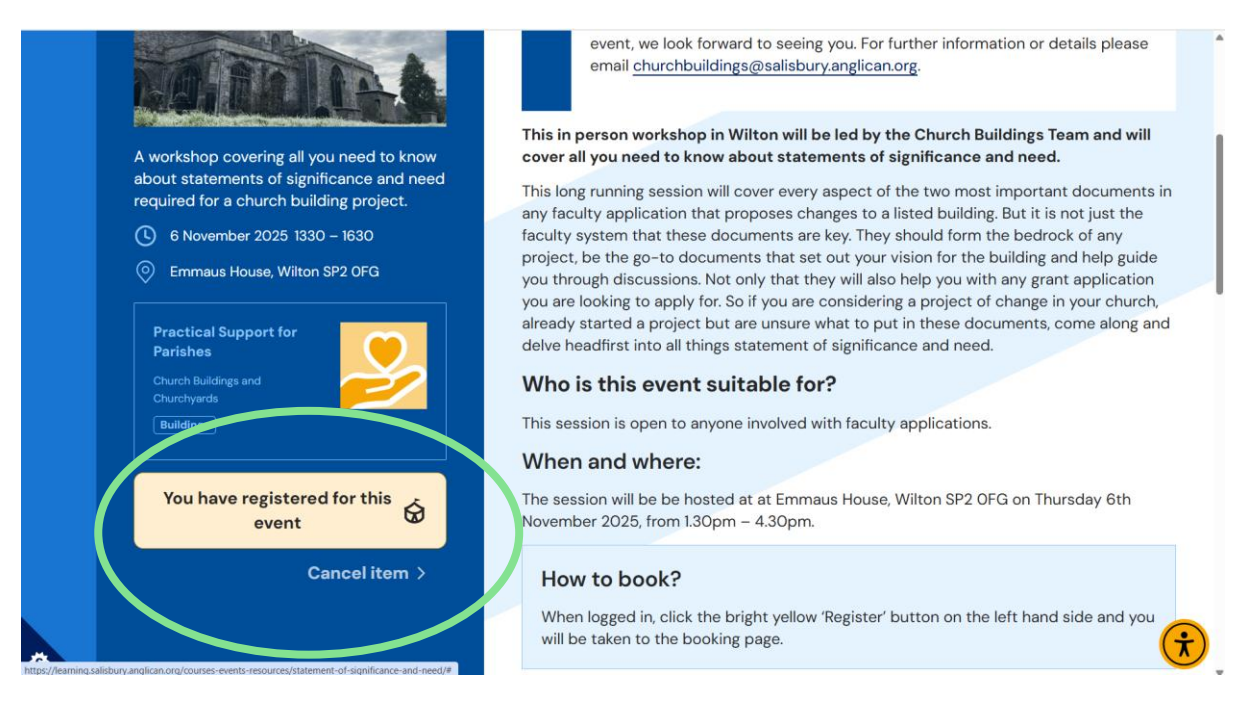

## 15. If you want to, give the reason why. Then click submit.

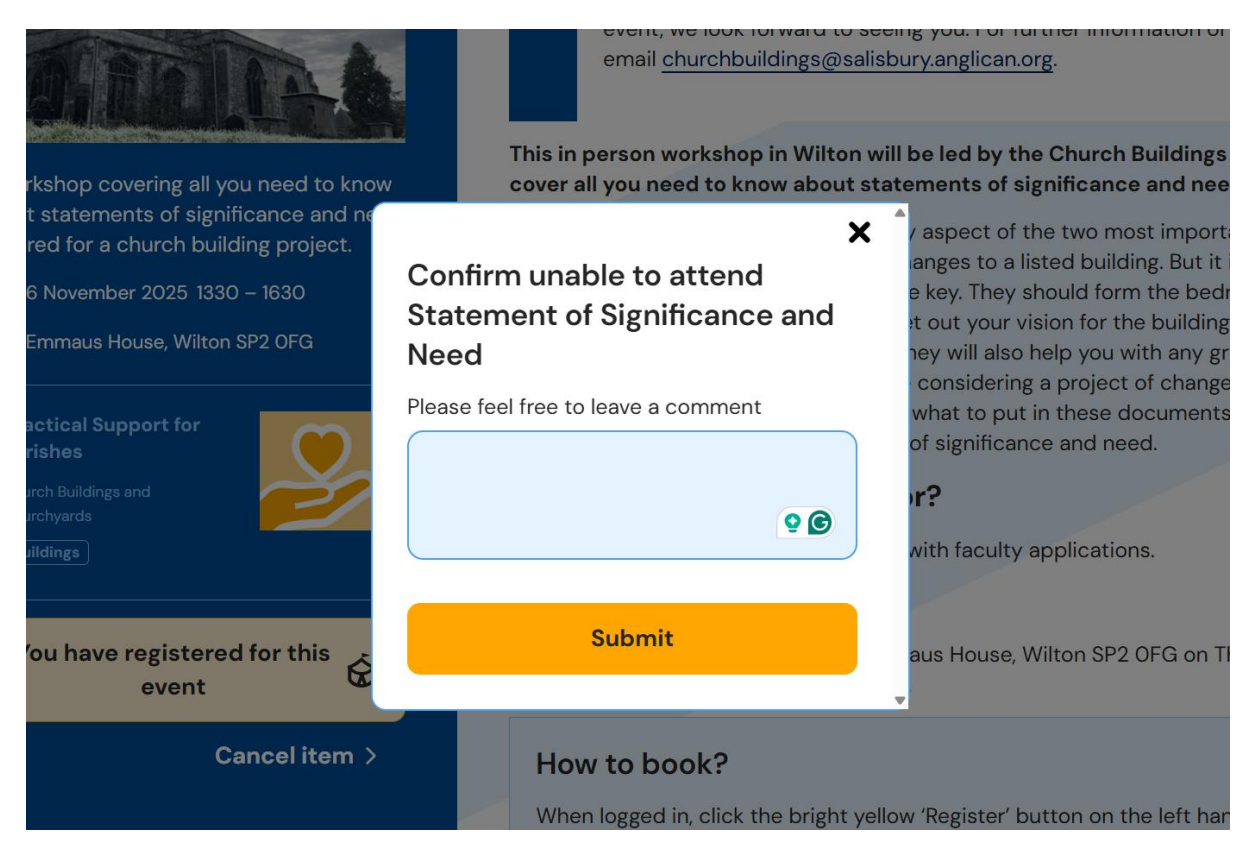

How to book onto a course/event on Diocese of Salisbury Learning Hub

## Additional features of my library.

In 'My library' you can also select topics of interest, for future courses, events, training and resources. Click on the blue + to add a topic. The topic will turn dark blue like below when clicked on.

| My topics of interest                                                                                                    |
|----------------------------------------------------------------------------------------------------|
| Choose some topics that you are interested in. You could choose about 3-4 to begin with, as these will tailor the content of your <u>Recommended for Me</u> page. |
| Safeguarding + Safeguarding Training                                                                                                    |
| Practical Support for Parishes X Church Buildings and Churchyards + D jital Media and Comms + Giving and Fundraising + Parish Officers                            |
| Exploring God's Call + Exploring Ministry + Young Vocations                                                                                                    |
| Climate Action + Care for Creation + Net Zero                                                                                                    |
| Children, Young People, & Families + Growing Younger                                                                                                    |
| Deepening Faith + Developing Leadership + Theology and Understanding the Bible + Wellbeing and Spiritual Growth                                                   |
| Working for Justice + Racial Justice + Accessibility and Inclusion                                                                                                |

In 'My library' you will also see your compulsory training, resources and bookmarks.

| $\leftarrow \rightarrow$ | C :: | learning.salisbury.anglican.org/my-library/                            | ∞ ☆ <b>©</b> ⊅ | 💕 i |
|--------------------------|------|------------------------------------------------------------------------|----------------|-----|
|                          | Ŷ    | • My courses Go to courses I have started                              | ~              | -   |
|                          | Ś    | My events Find events I have registered for                            | ~              |     |
|                          | ₽ţţ  | • My Compulsory Training Go to my compulsory training                  | ~              |     |
|                          | QO   | • My groups Go to groups I have joined                                 | ~              |     |
|                          | g    | My resources Videos, links, podcasts, blogs and downloads I have added | ~              |     |
|                          | ۵    | • My bookmarks Click on a bookmark to remove                           | ~              |     |
|                          |      |                                                                        |                |     |